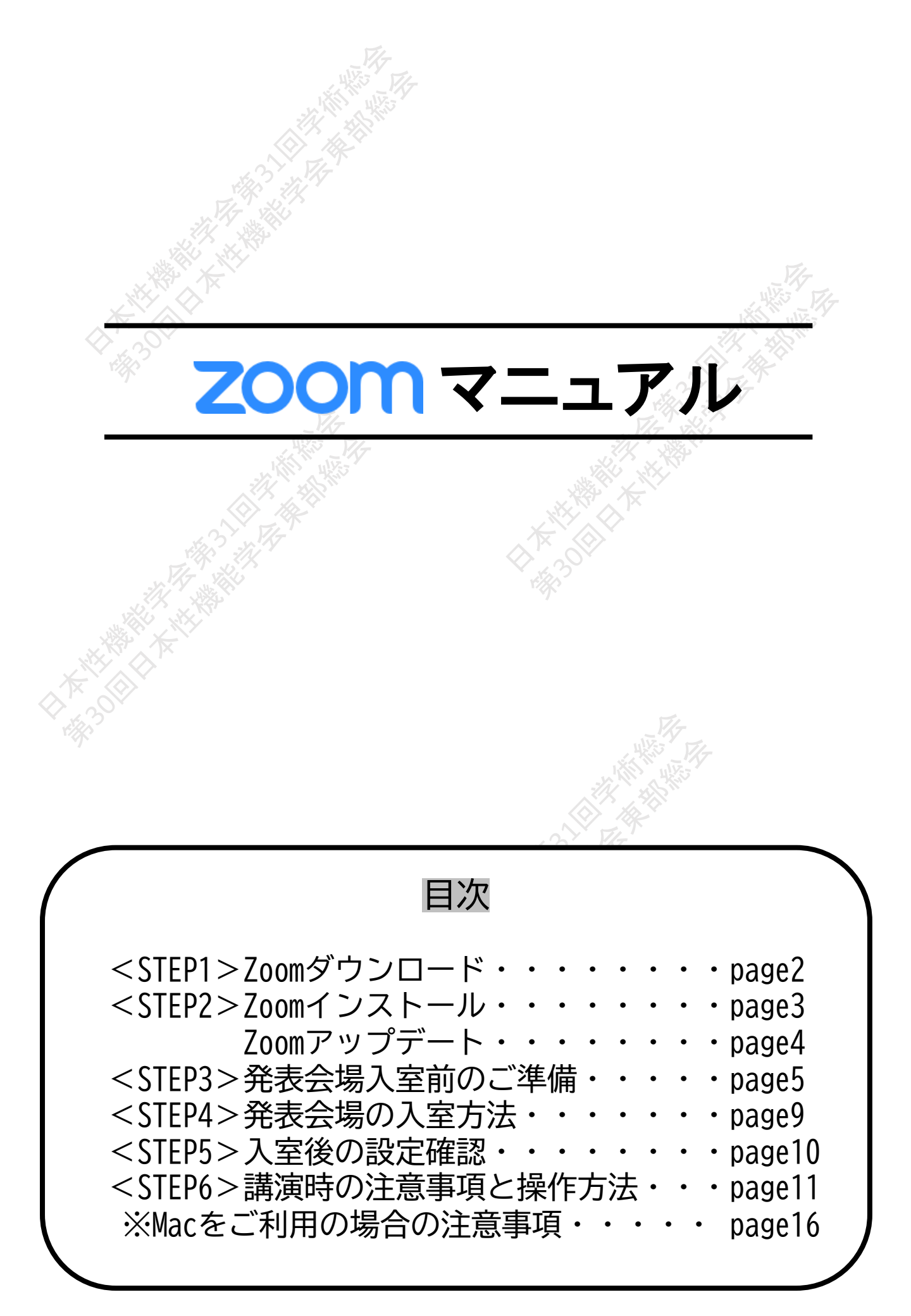

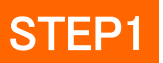

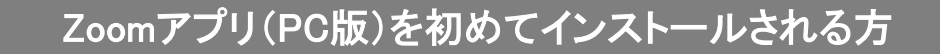

### 

## クライアントアプリのダウンロード

インストーラーは、公式HP(https://zoom.us/download#client\_4meeting)で配布しております。 上記にアクセスしていただき、「ミーティング用Zoomクライアント」からダウンロードしてください。

## ミーティング用Zoomクライアント

最初にZoomミーティングを開始または参加されるときに、ウェブブラウザのクライアントが自動的にダウンロードされます。ここから手動でダウンロードすることもできます。

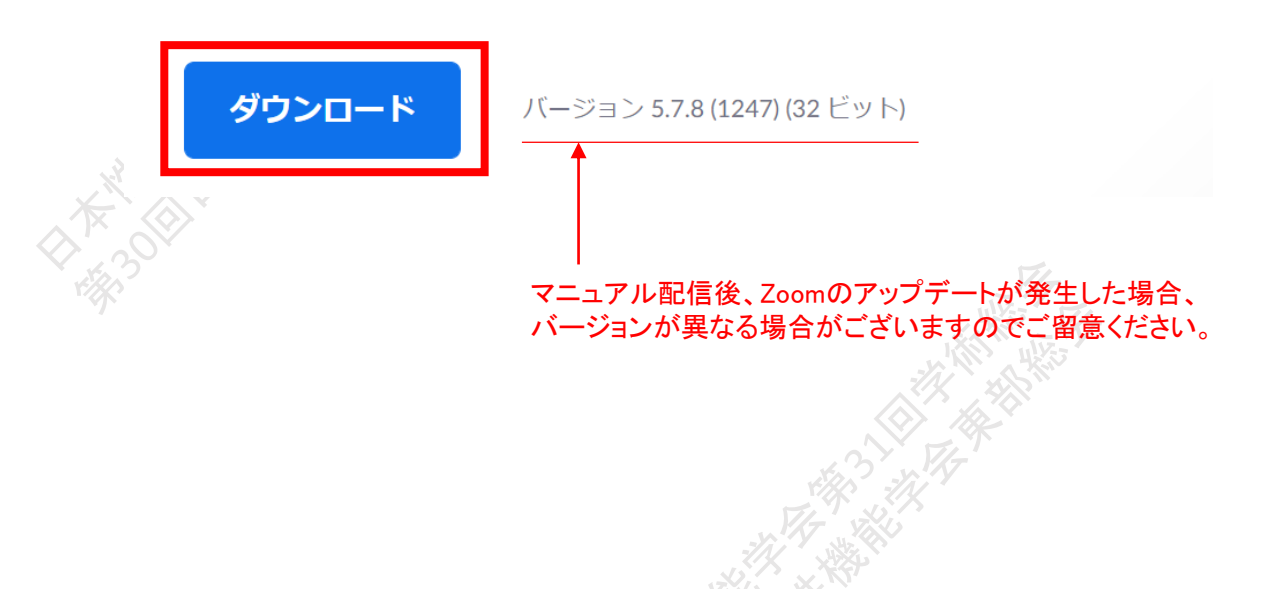

### サポートされるオペレーティングシステム

MacOS 10.7以降を搭載のMac OS X Windows 7/9/8.1/10 SP1以降を搭載のWindows Vista SP3以降を搭載のWindows XP Ubuntu 12.04またはそれ以降 Mint 17.1またはそれ以降 Red Hat Enterprise Linux 6.4またはそれ以降 Oracle Linux 6.4またはそれ以降 CentOS 6.4またはそれ以降 Fedora 21またはそれ以降 OpenSUSE 13.2またはそれ以降 ArchLinux(64ビットのみ) <step2>Zoomアプリ(PC版)をインストールしてください
%インストールされている方は<STEP3へ>

## クライアントアプリのインストール

①ダウンロードしたインストーラーを起動すると、インストールが始まります。 インストール自体に時間はかかりません。

| Zoom Installer                                | Installing                                                                                                    |
|-----------------------------------------------|----------------------------------------------------------------------------------------------------|
|                                               | 11%                                                                                                    |
| 「サインイン」を選択します。                                | ③無料サインアップで<br>メールアドレスの登録を行ってください。                                                                                                    |
| zoom                                          | サインイン                                                                                                    |
| <u>ミーティングに参加</u><br>サイン イン                    | (メールを入力     ・     SSO でサインイン       パスワードを入力     お忘れですかり     または     G     Google でサイ       ○ 次でのサインインを     サインイン     f     Facebook でサイ |
| /(ージョン4.6.12 (20613.0421)                     | < 戻る 無料でサインアップ                                                                                                    |
| ④登録したメールアドレス<br>「アクティブなアカウント」を<br><b>ZOOM</b> | に有効化確認のメールが届きますので、<br><u>そ</u> クリックします。<br><sub>サインイン</sub>                                                                             |
| こんにちは                                         |                                                                                                    |

「 ⑤ログイン情報を入力設定します。 ※友達を招待しますかと尋ねられますがスキップで問題ありません。

Zoomをインストール後、必ずパソコン本体を再起動お願い致します。

アカウントを開くには下記のボタンをクリックしてメールアドレスの認証をしてください:

上記のボタンが利用できなければ、こちらをブラウザに張り付けてください:

アクティブなアカウント

Zoomへのサインアップありがとうございます!

https://zoom.us/activate?code=

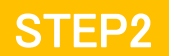

## 既にZoomアプリ(PC版)をインストール済みの方

<step2>Zoomアプリ(PC版)を最新の状態にアップデートしてください ※<step1> からインストールした方は、このStepは不要です。

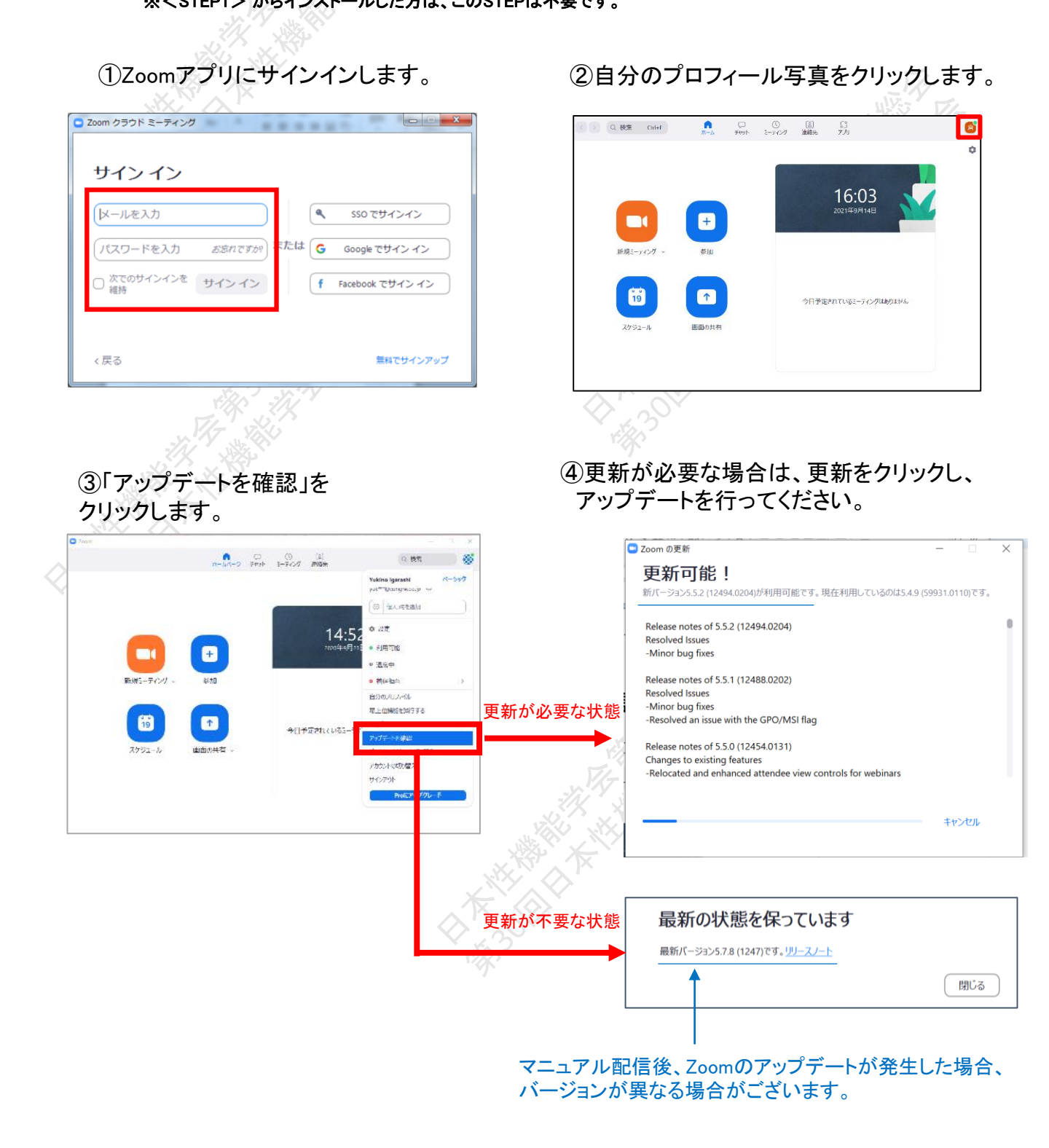

Zoomをアップデート後、必ずパソコン本体を再起動お願い致します。

<step3>発表会場入室前のご準備

STEP3

本番用Zoom URL入室前に、動作確認用Zoom URLにログインし、動作確認を行ってください。

ヘッドセットマイクのご利用を推奨いたします

①Zoomアプリにサインインします。

②設定(歯車アイコン)をクリックします。

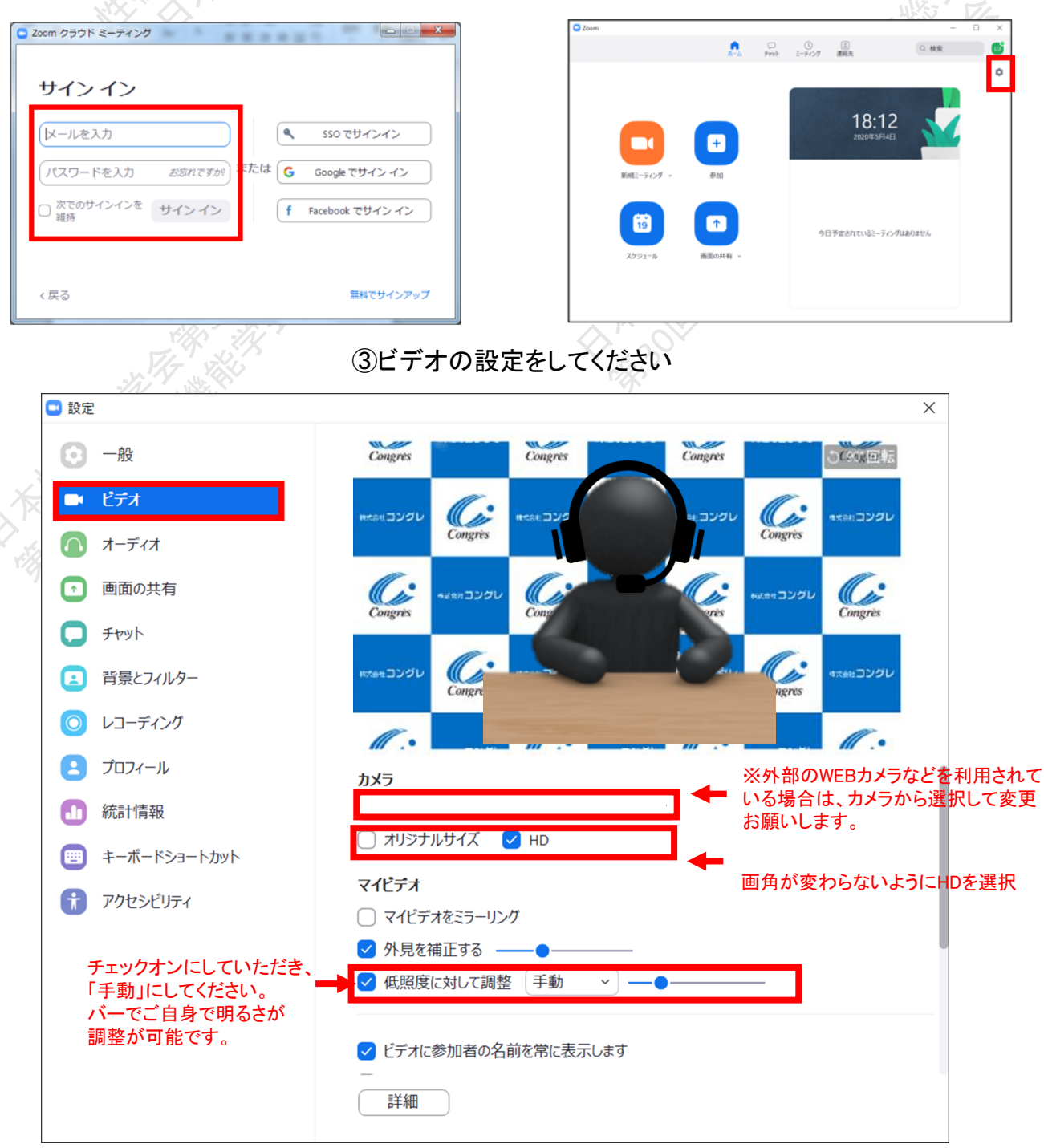

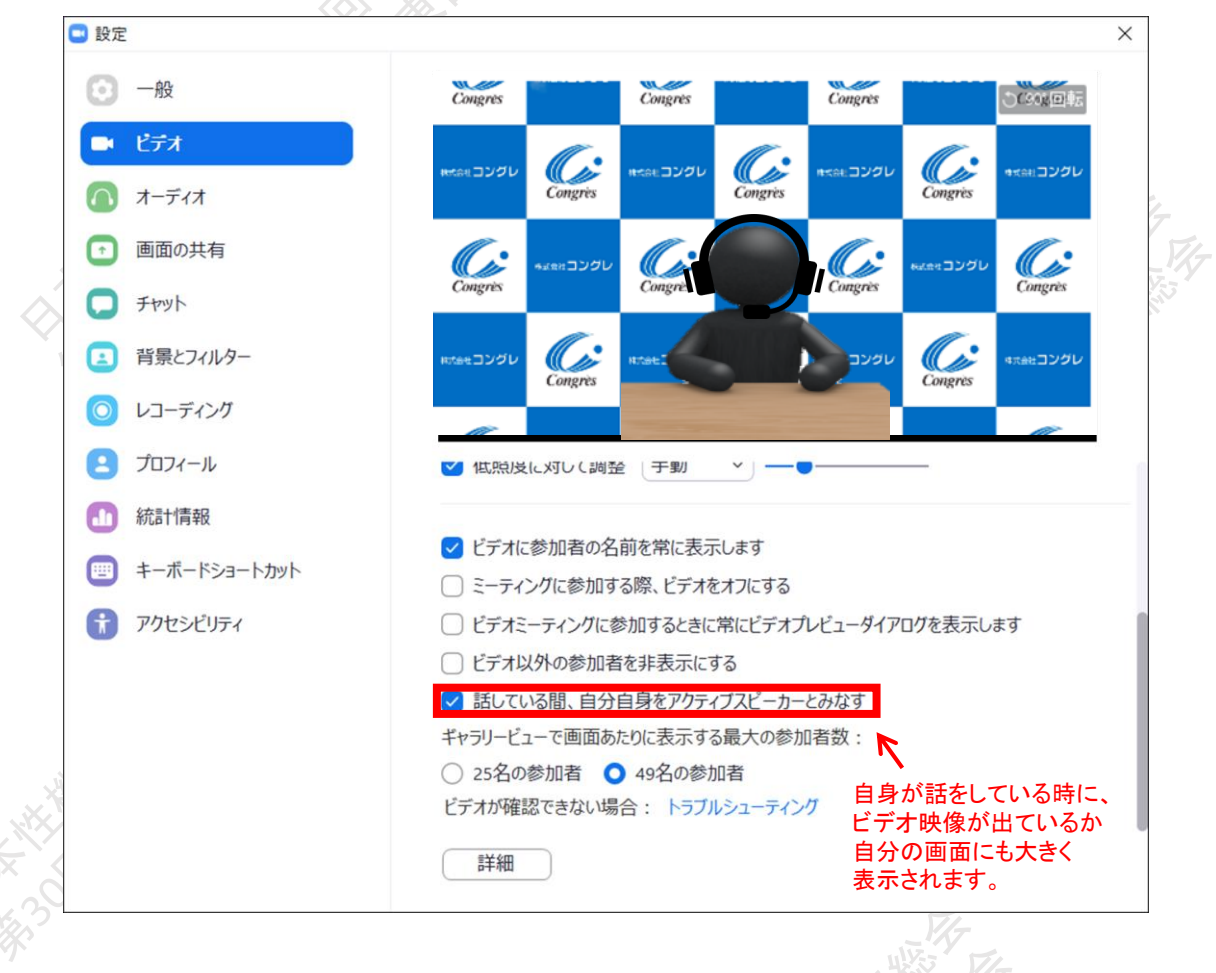

### ④オーディオの設定をしてください

#### ※「スピーカーのテスト」で正常に音声が聞こえるかテストしてください。 「マイクのテスト」で正常に自分の声が聞こえるかテストしてください。

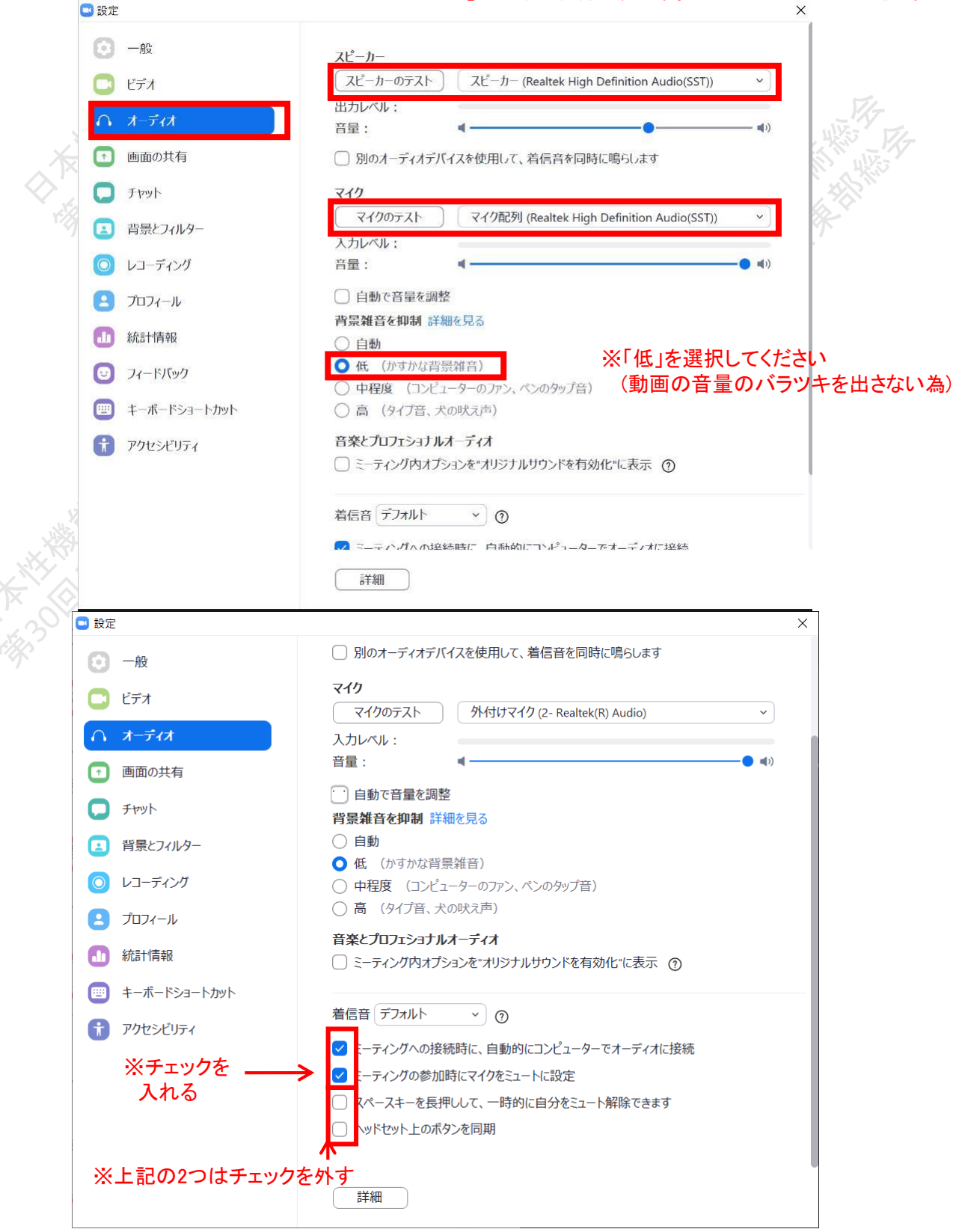

⑤事前に講演動画の提出をいただいていないセッションの場合は、発表用に画面共有の設定をしてください

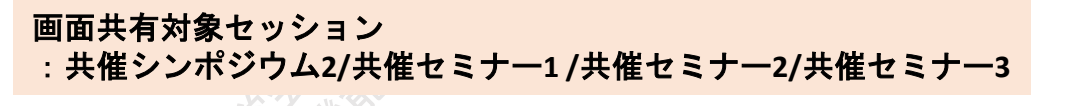

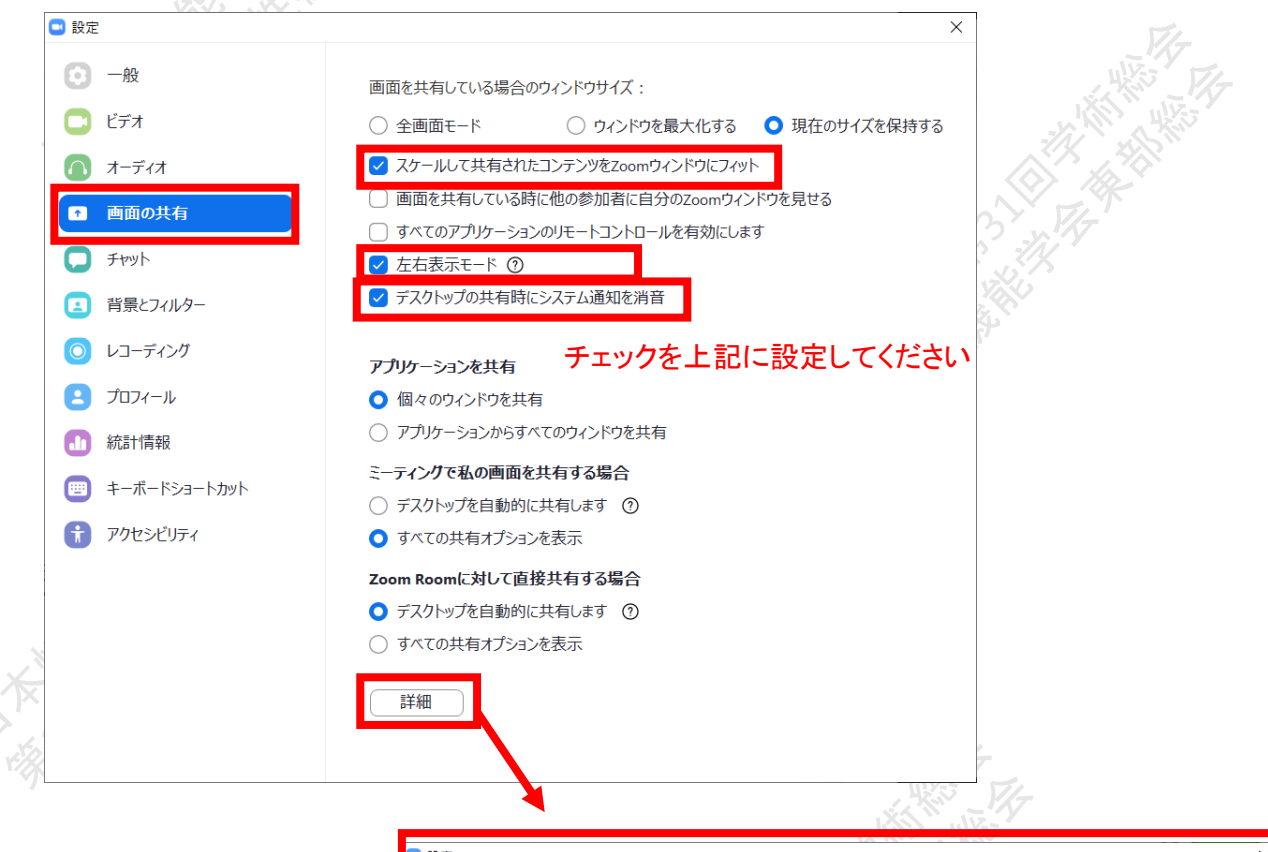

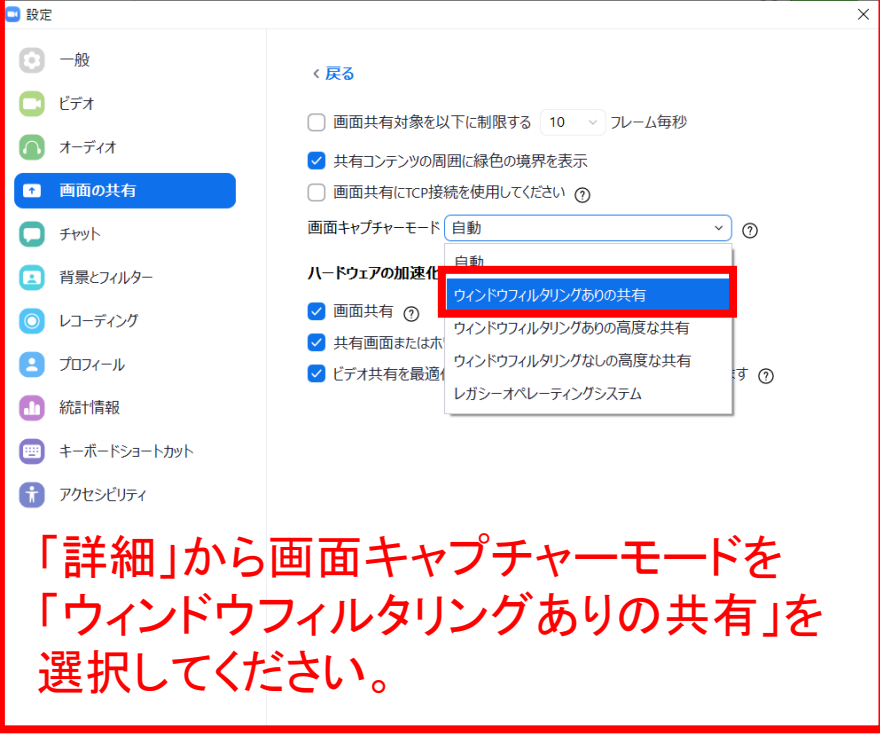

# <step4>発表会場の入室方法

事前に運営事務局よりLIVE配信本番用のZoom URLと、配信前の動作確認用Zoom URLをそれぞれ お送り致します。

セッション開始時間の40分前には必ず、映像音声・通信・共有確認用URLの

<mark>Zoom URL</mark>に入室してください。

動作確認が終了した方から随時、オペレーターよりLIVE配信本番用Zoom URL (事前にご連絡させていただくものと同一)をご案内させていただきます。 そちらのURLから、配信の本番画面に入室してください。

①案内された映像音声・通信・共有確認用Zoom URLへアクセスします。

 ホストが本ウェビナーを開始するまでお待ちく ださい。

開始: 9:00 PM

テスト

※上記画面はホスト(管理者)が準備出来ていない状態です。 このまま時間までお待ちください。

コンピューターのオーディオをテスト

2入室時画面

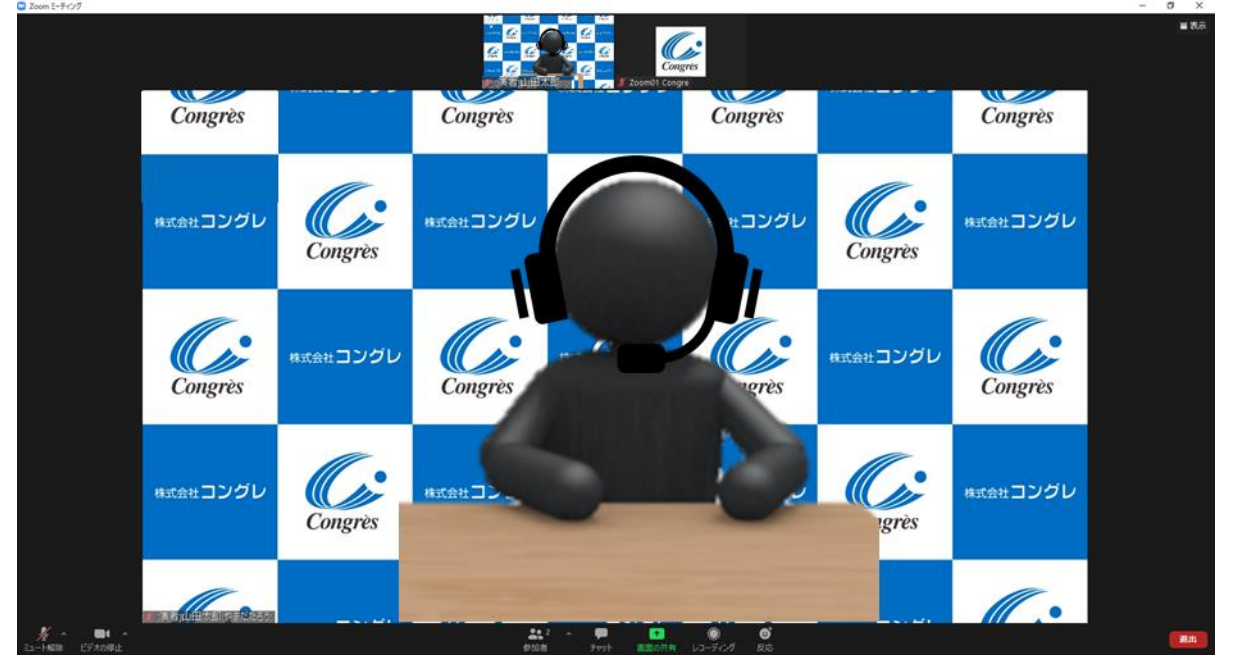

※インターネットは有線接続を推奨しております。 不安定な接続環境ですと、画質や画像落ち、音声の途切れに繋がり 視聴者の方に影響を及ぼすことがございます。 また、バーチャル背景の使用は控えていただきますようお願いします。 <step5>入室後の設定確認

## 入室後、表示名の確認等をしてください

![](_page_9_Figure_3.jpeg)

ビデオ設定選択後「STEP3の③④」をご参照ください

# <step6>講演時の注意事項と操作方法

### 注意事項

PCでZoomと発表用のPowerPoint以外のアプリ、ソフトウェアを起動していると、 スペックにより動作が遅くなることがありますので、必ず終了しておいてください。 また講演時はヘッドセットマイクのご利用を推奨いたします。

# 「<u>発言する時」と「発言しない時</u>」の注意事項

「発言する時」以外は必ず音声の<u>ミュート</u>を心掛けてください。 音声のハウリング等に繋がり視聴者が聞きづらくなってしまいます。 また座長につきましては、演者がミュート解除など忘れている場合 ミュートを解除するようにお声がけしてください。

![](_page_10_Picture_6.jpeg)

<u>発言時</u> ミュートされていない状態

![](_page_10_Picture_8.jpeg)

![](_page_10_Picture_9.jpeg)

### ビデオについても発言時はミュート解除してください

![](_page_10_Picture_11.jpeg)

ビデオを使用している状態

![](_page_10_Picture_13.jpeg)

※発表者ツールの使用は、お控えください。
※動作確認時に座長、演者に対して、ホスト(オペレーター)から
音声と映像のテストが行われますので、その際にご不明な点などあればお聞きください。

### 操作画面

右上のボタンで ボタンにてモードの切り替えが可能です。(ギャラリービュー表示推奨)

![](_page_11_Picture_3.jpeg)

発表

# ご自身の発表順が来たら

①事前にご提出いただきました発表データ(動画)を、オペレーターにて投影いたします。

②発表データ(動画)の投影が終わりましたら、座長・司会より質問がございますので、ミュートを解除しご発言ください。

![](_page_12_Picture_5.jpeg)

![](_page_12_Picture_6.jpeg)

![](_page_12_Picture_7.jpeg)

![](_page_12_Picture_8.jpeg)

STEP6

## 画面共有対象セッション:

## : 共催シンポジウム2/共催セミナー1/共催セミナー2/共催セミナー3

● 画面を共有

重要

クリックするとウインドが開き 実行しているデスクトップもしくはアプリケーションを 選択して参加者に画面共有が可能です。

①発表で使用するPowerPointファイルを開いてください。 ②Zoom内の画面共有ボタンを押して下さい。 ③下記のように発表のPowerPointファイルを選択して「共有」ボタンを押して下さい。

![](_page_13_Picture_6.jpeg)

必ずこちらにチェックをいれてください。

# スライド作成時における注意事項

動画やアニメーションなどのご使用はお控え下さい。 ネットワークに高負荷がかかってしまい視聴環境に影響が出てきます。 具体的には、映像がカクつく、映像のぼやけ、音質が悪くなる、音の途切れ等。

どうしても動画利用が必要な場合は、「全画面ビデオクリップ用に最適化」に チェックを入れることで再生は可能となりますが、画質が著しく低下してしまいます。 また動画が入っていない他のスライド部分にも影響を及ぼすことになりますので ご注意ください。

# 質疑応答 パネリストの先生方へ

質問の回答方法

![](_page_14_Figure_3.jpeg)

### <u>諸注意</u>

- ※ 講演時間は質疑応答を含めての時間となっております。時間厳守をお願いいたします。
- ※ 質問内容は、Meeting内(座長・演者・運営関係者)のみで確認することができます。
- ※ 質問を取り上げない限り、視聴者側では他者の質問内容を確認することはできません。

Macをご利用の先生は、事前に以下の設定のご確認をお願い致します

![](_page_15_Figure_2.jpeg)

Mac OS 10.14 MojaveまたはOS 10.15 Catalinaでは、画面を共有するには画面の録画への アクセスをZoomに許可する必要があります。

シシステム設定 > セキュリティとプライバシー > プライバシー > 画面の収録でこれを実行します。
 zoom.usでオプションをチェック⇒Zoomアプリ再起動⇒PC本体再起動お願い致します。

※上記設定完了後は、必ずパソコン本体を再起動お願い致します。

![](_page_16_Picture_0.jpeg)

![](_page_16_Picture_2.jpeg)

![](_page_16_Picture_3.jpeg)

[PowerPoint]を終了させて [ミーティングから退出]を選択して再度入室してください

### Mac Keynote 画面共有不可の場合

①プレゼン前に、「Keynote」の「環境設定」をクリックします。

| Keynote        | ファイル    | 編集     | 挿  |  |
|----------------|---------|--------|----|--|
| Keynotel       | こついて    |        |    |  |
| 環境設定           |         | 8      | Ж, |  |
| Keynote        | の意見/感想  | を送る    |    |  |
| サービス           |         |        | ۲  |  |
| Keynoteを隠す     |         | жн     |    |  |
| ほかを隠す<br>すべてを表 | t<br>表示 | 78     | ŧН |  |
| Keynote        | E終了     | g      | ₩Q |  |
|                | ~       | Y et i | Т  |  |

②「ミッションコントロール」、「ダッシュボード」などに、 「スクリーンの使用を許可する」画面をチェックして、 Zoomが進むにつれてkeynoteスライドにフルアクセスできるようにします。

③マウスを常に表示したい場合は、マウスまたはトラックパッドを使用しているときに、 「ポインターを表示」を選択します。

![](_page_17_Figure_6.jpeg)